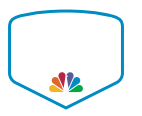

### **Q** Search 'login', 'calendar', or anything else

Home - My Account - Guardians

# Guardians

Family members of an athlete can be added as **Guardians**, allowing them to be involved in the athlete's sports life without being the primary SportsEngine account owner.

### What can Guardians do?

A guardian can view the team schedule, RSVP to games and events, message team members, and edit the athlete's profile.

## Add a Guardian from Your Account

To add a guardian you must be the owner of the SportsEngine account that registered the athlete. Here's how:

- 1. Go to your account profiles page and log in.
- 2. Select a Profile.
- 3. Find the **Guardians** box and click +.
- 4. Enter the email address of the new guardian.
- 5. Select the athlete profiles that the guardian should be able to manage.

#### 6. Click Send Invitation.

The invited guardian will appear on the Guardians tab as Pending until they accept their invite.

You can resend a guardian invite at any time by tapping **Resend** next to the guardians name. You will receive an email when the guardian has accepted the invite.

| Invite a Guardia               | an              | ×               |
|--------------------------------|-----------------|-----------------|
| Invite:                        |                 |                 |
| AuntPeggy@gmail.co             |                 |                 |
| Invite this guardian to manage | the following p | rofiles:        |
| Jennifer Hanson                |                 |                 |
| MH Maggie Hanson               |                 |                 |
|                                | CANCEL          | SEND INVITATION |

## Add a Guardian from the Mobile App

To add a guardian you must be the owner of the SportsEngine account that registered the athlete. Here's how:

- 1. Log in to the SportsEngine mobile app
- 2. Tap Account from the bottom menu
- 3. Select the athletes that the person will be a guardian for
- 4. Tap the Guardians tab
- 5. Tap the plus sign (+) or Add Guardians
- 6. Enter the new guardian's Email Address
- 7. Tap the Checkmark to send an invite to the guardian

The invited guardian will appear on the **Guardians** tab as **Pending** until they accept their invite. You can resend a guardian invite at any time by tapping **Resend** next to the guardians name. You will receive an email when the guardian has accepted the invite.

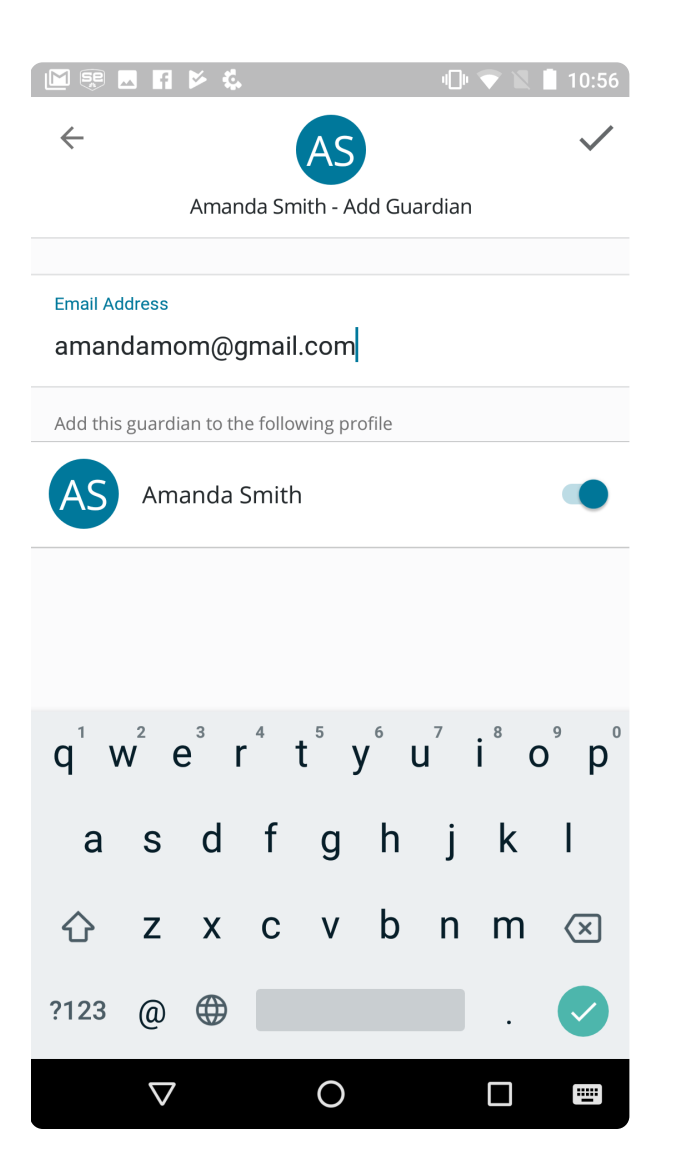

### Add a Guardian for Multiple Athletes

When adding a new guardian, tap the toggle to the right of each athlete to add the person as their guardian.

### **Remove a Guardian**

You can remove previously added guardians by pressing and holding the name of the guardian from the **Guardians** tab then selecting **Remove**.

## Accept a Guardian Invite

Once added a guardian will receive an email inviting them to be the athlete's guardian. The guardian must create a SportsEngine account (if they do not already have one) and accept the invite in the **User Dashboard** before being able to view the athlete's team and profile.

#### You have been invited to be Hannah's guardian in SportsEngine!

You have been invited to be the guardian for Hannah Roberts in SportsEngine.

Key features you'll enjoy as a guardian:

- RSVP for Games and Events
- Game and Event Reminders
- Team Chat

#### Accept

If you do not wish to accept this invitation no further action is required.

- 1. Click Accept in the guardian invite email
- 2. Sign into your SportsEngine account
- 3. Click Accept Invitation from your Dashboard

If you don't already have a SportsEngine account, you will need to create one:

1. Click Accept in the guardian invite email

- 2. Create a SportsEngine account
- 5. Once logged in go to the **Dashboard**
- 6. Click Accept Invitation from your Dashboard

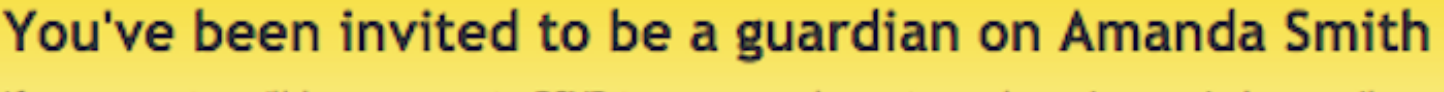

If you accept you'll have access to RSVP to games and events, and receive reminder emails.

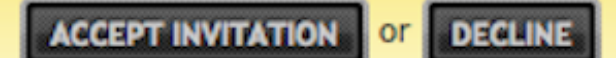

Once you have accepted the guardian invitation, you'll be able to view the team schedule, RSVP to games and events, message team members, and edit the athlete's profile from the SportsEngine Mobile App.

Help us improve by rating this article:

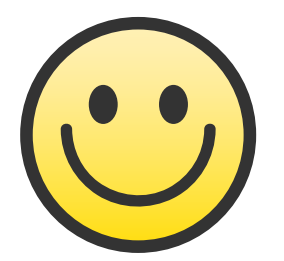

This article was helpful

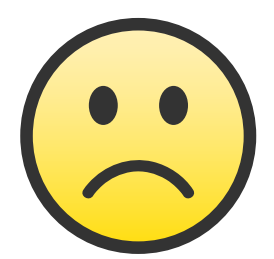

This article was not helpful

©2018 <u>SportsEngine</u> I Leading the Sports Website, Technology, Design and Strategy Revolution. All Rights Reserved. <u>Terms of Use</u> / <u>New Privacy Policy</u>